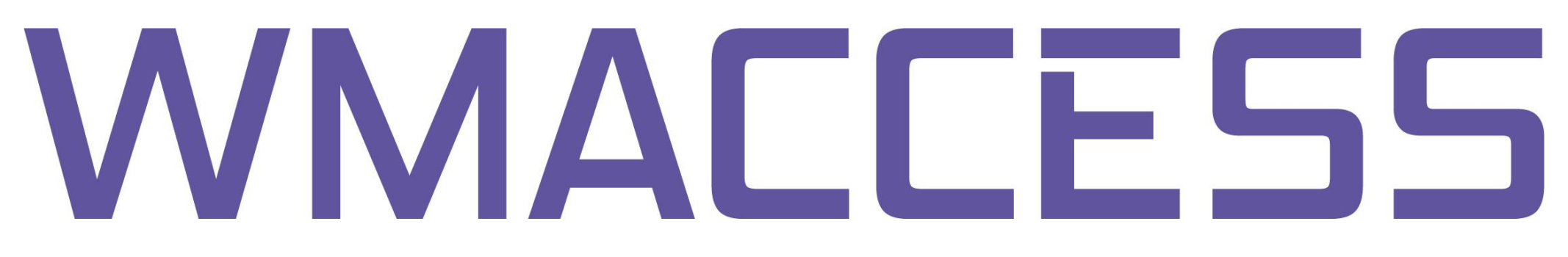

# Änderung des WMACCESS Passworts

Melden Sie sich mit Ihrem Benutzernamen und zugehörigen Passwort bei WMACCESS an.

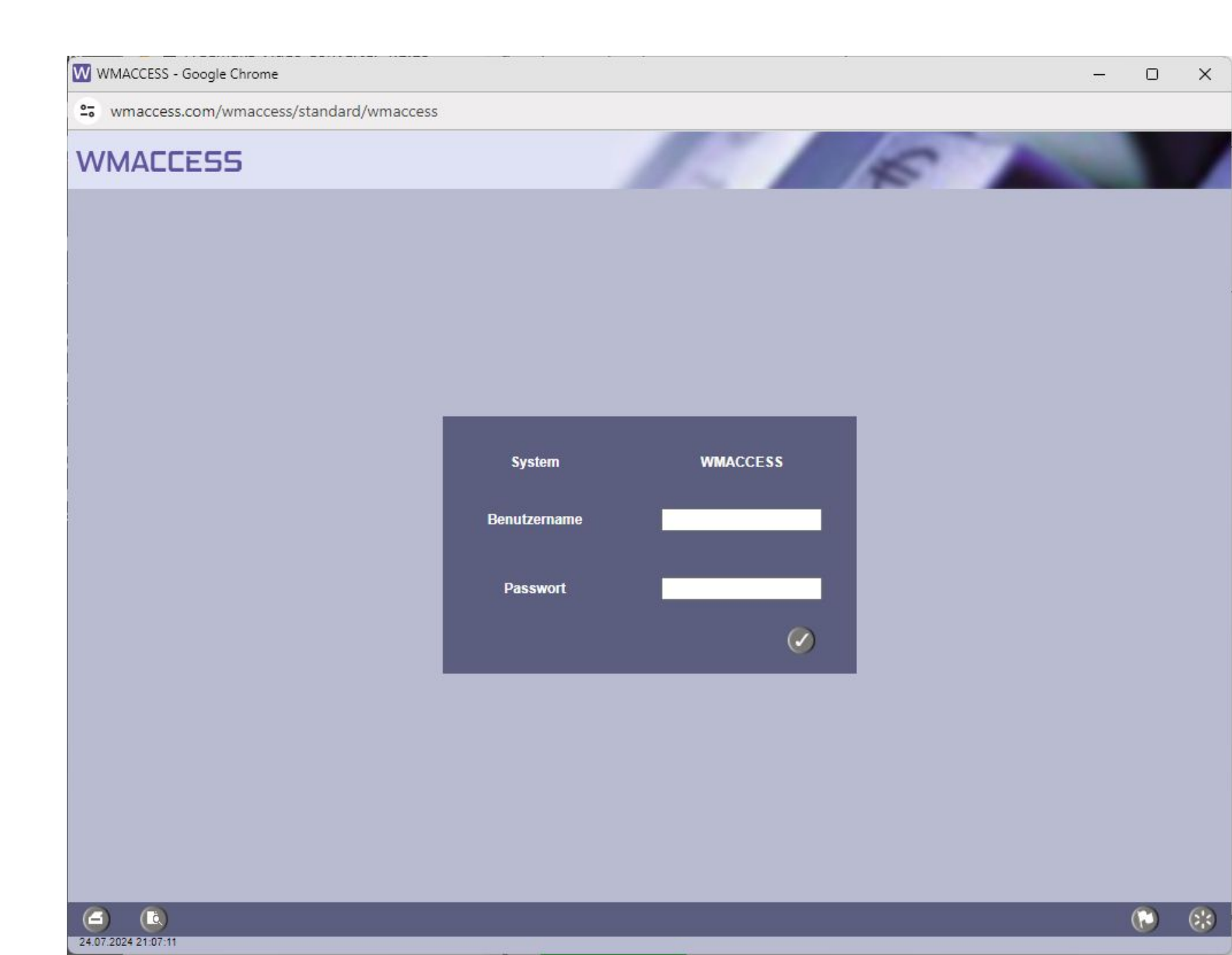

Klicken Sie in der Toolbar auf den dritten Button von rechts um das WMACCESS Menü zu aktivieren.

| Feldbezeichnung                   | Auswahl nach          |                                           |
|-----------------------------------|-----------------------|-------------------------------------------|
| WKN                               |                       |                                           |
| ISIN                              |                       |                                           |
| Urspr.Emitt.Nr./Aktuelle Emitt.Nr |                       |                                           |
| WP-Kurzbez.                       |                       |                                           |
| WP-Langbez.1                      |                       |                                           |
| WP-Langbez.2                      |                       |                                           |
| Produktgr. Segm.                  | ₩                     | WMACCESS Menü                             |
|                                   | enthalt               | wmView                                    |
|                                   |                       | wmProfile                                 |
|                                   |                       | Anwenderprofile                           |
|                                   |                       | wmGuide                                   |
|                                   | PR.                   | Bestandsgruppen                           |
|                                   | enthält               | Aktive Bestandsgruppen                    |
| Instrumentenart                   |                       | Zugriffsauswertung                        |
|                                   |                       | Abfragehistorie der Ifd. Sitzung          |
|                                   |                       | Detaillevel der Tabellenausprägungen      |
|                                   |                       | WMACCESS Newsmeldungen                    |
|                                   |                       | Aktualität des Datenhaushaltes            |
|                                   |                       | Wo findet man das WM-Feld?                |
|                                   |                       | Übersicht WMACCESS WM-Felder (Excel)      |
|                                   |                       | Häufig gestellte Fragen (WMACCESS)        |
|                                   |                       | Häufig gestellte Fragen (WM Datenservice) |
|                                   |                       | Kontakt / WMACCESS Kundenbetreuung        |
|                                   |                       | Passwort ändern                           |
|                                   |                       | Beenden                                   |
|                                   | ( <u>)</u> ( <u>)</u> | 🚯 🕥                                       |
|                                   |                       | Zum Hauptmenü                             |

### Wählen Sie im Menü auf die Option "Passwort ändern".

| Feldbezeichnung                   | Auswahl nach |                                            |
|-----------------------------------|--------------|--------------------------------------------|
| WKN                               |              |                                            |
| ISIN                              |              |                                            |
| Urspr.Emitt.Nr./Aktuelle Emitt.Nr | -            |                                            |
| WP-Kurzbez.                       |              |                                            |
| WP-Langbez.1                      |              |                                            |
| WP-Langbez.2                      |              |                                            |
| Produktgr. Segm.                  | ₩            | WMACCESS Menü                              |
|                                   | enthält      | wmView                                     |
|                                   |              | wmProfile                                  |
|                                   |              | Anwenderprofile                            |
|                                   | N C          | wmGuide                                    |
|                                   | <i></i>      | Bestandsgruppen                            |
|                                   | enthält      | <ul> <li>Aktive Bestandsgruppen</li> </ul> |
| Instrumentenart                   |              | Zugriffsauswertung                         |
|                                   |              | Abfragehistorie der Ifd. Sitzung           |
|                                   |              | Detaillevel der Tabellenauspragungen       |
|                                   |              | WMACCESS Newsmeldungen                     |
|                                   |              | We findet man das WM-Feld?                 |
|                                   |              | Übersicht WMACCESS WM-Felder (Evcel)       |
|                                   |              | Häufin nestellte Franen (WMACCESS)         |
|                                   |              | Häufig gestellte Fragen (WM Datenservice)  |
|                                   |              | Kontakt / WMACCESS Kundenbetreuung         |
|                                   |              | Passwort ändern                            |
|                                   |              | Beenden                                    |
|                                   | Ø Ø Ø        | 🔂 🕞 😵                                      |

Aus Sicherheitsgründen müssen Sie zunächst das aktuell genutzte Passwort im Feld "Aktuelles Passwort" eingeben.

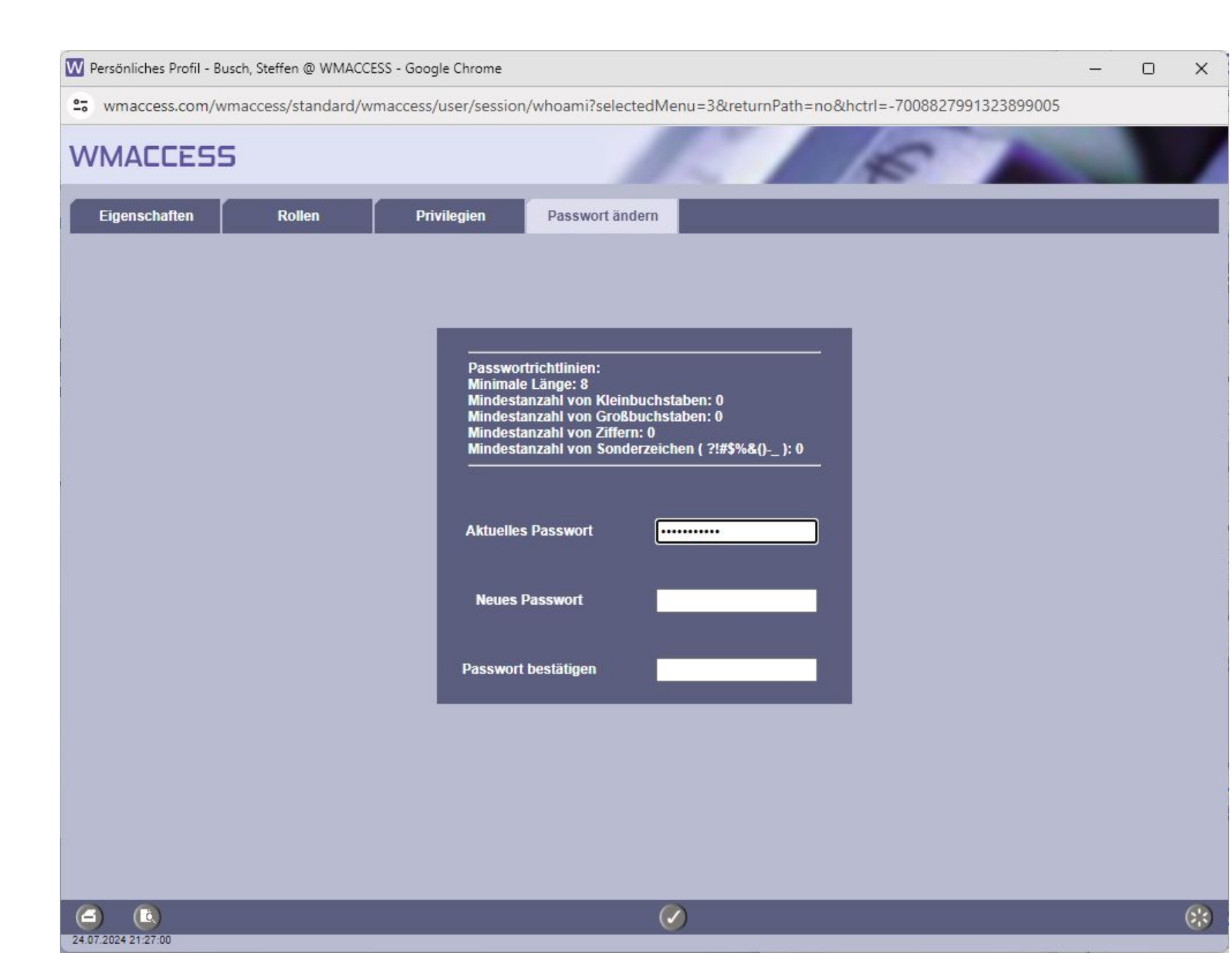

## Ihr neues Passwort geben Sie nun im Feld "Neues Passwort" und nochmals unter "Passwort bestätigen" ein.

Abschließend bestätigen Sie Ihre Angaben mit dem OK Button.

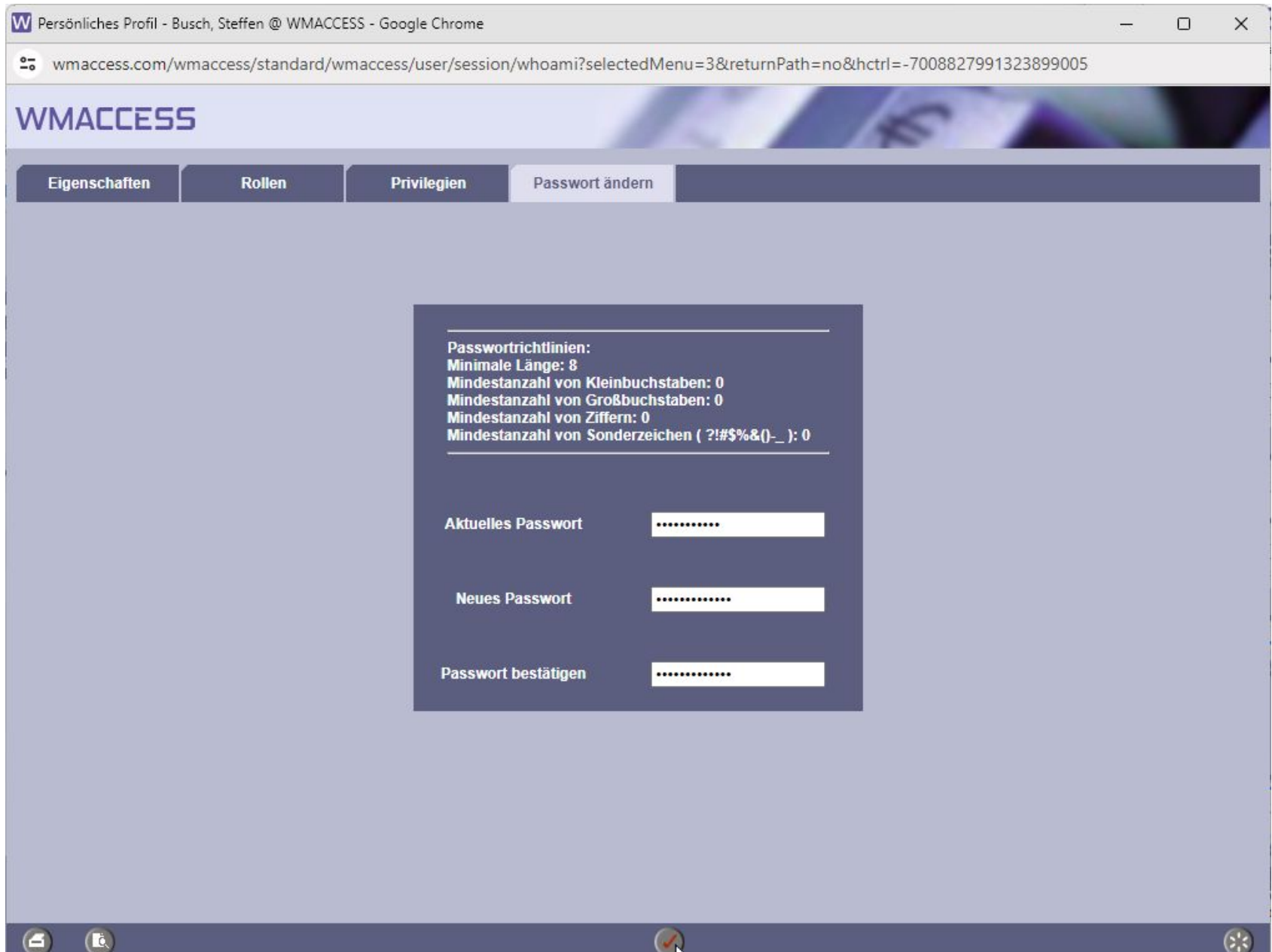

Die Passwortänderung wird vom System mit der unten abgebildeten Mitteilung bestätigt. Das Fenster kann anschließend geschlossen werden.

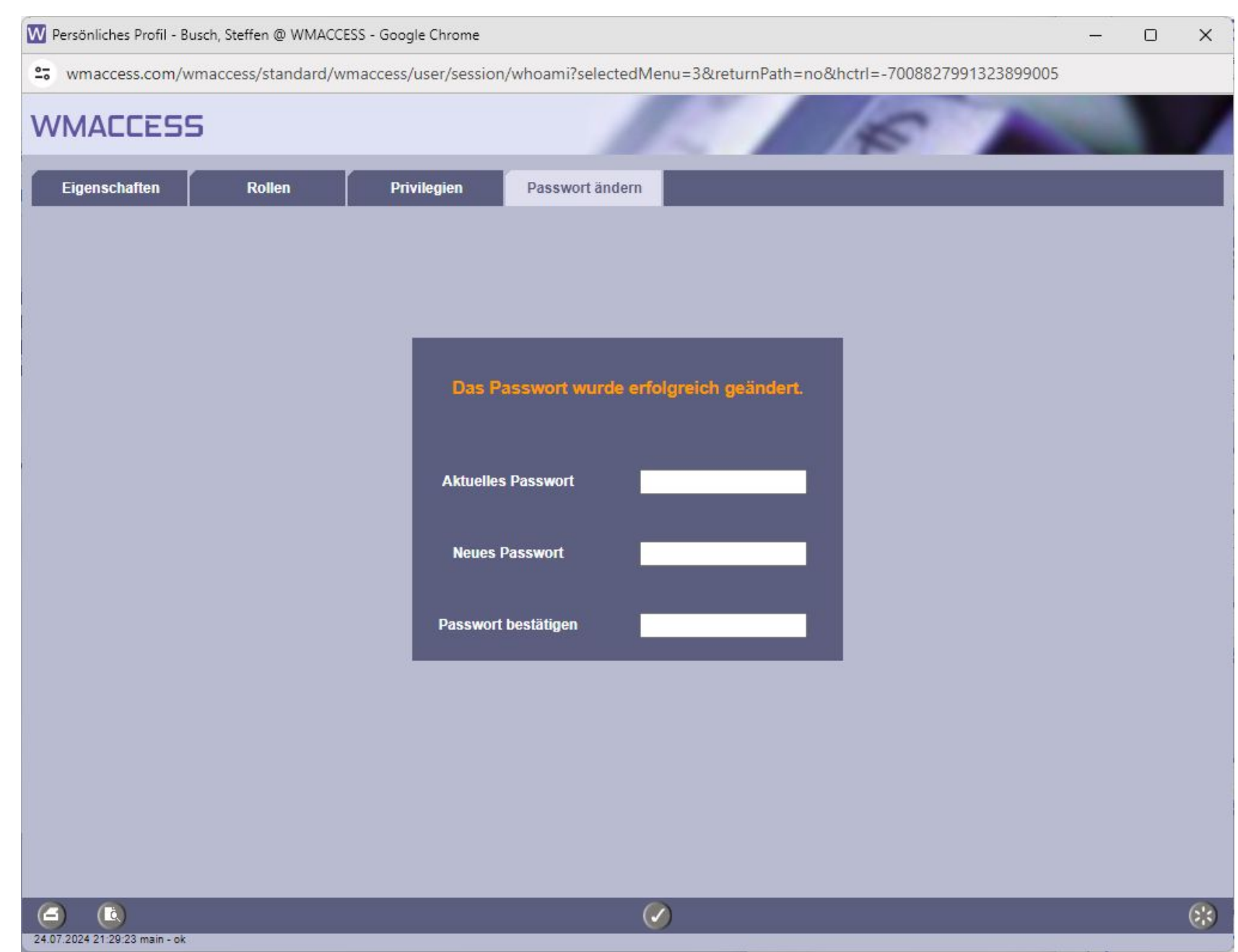

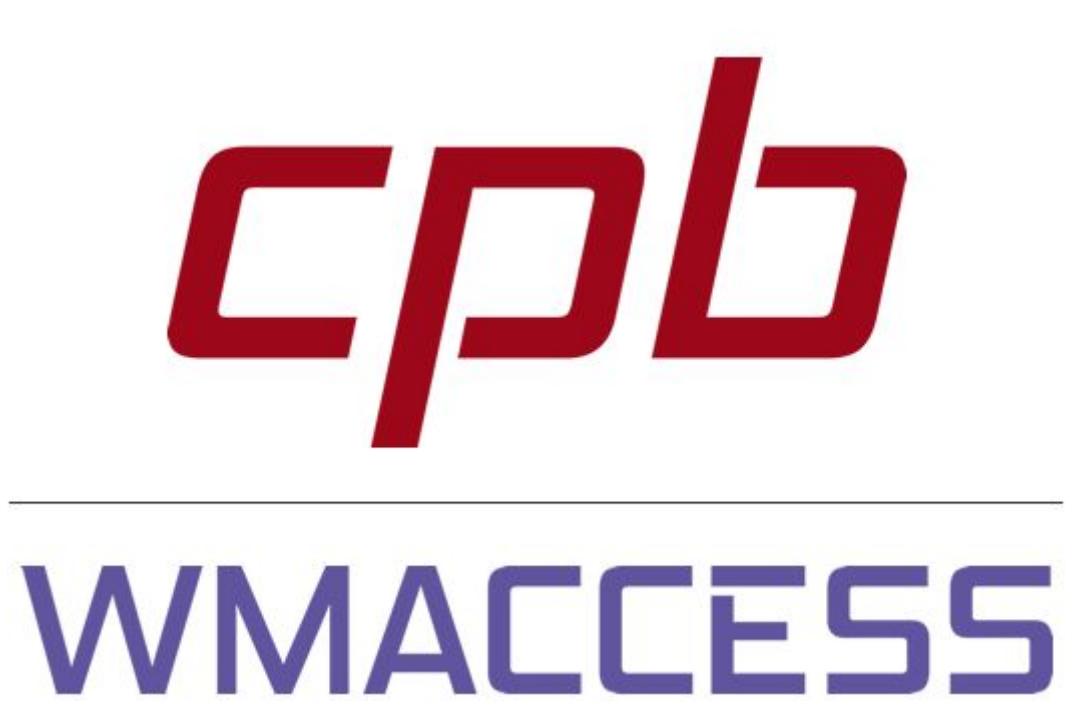

# Intelligent und einfach suchen - schnell finden und entscheiden!

### www.wmaccess.com

© CPB Software (Germany) GmbH